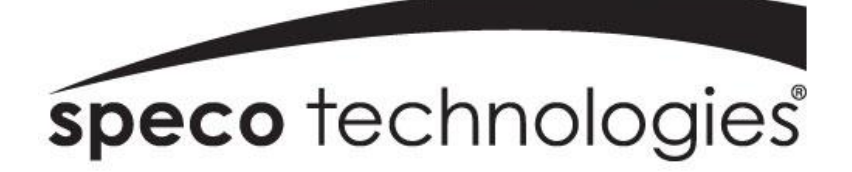

# 28" 4K LED monitor

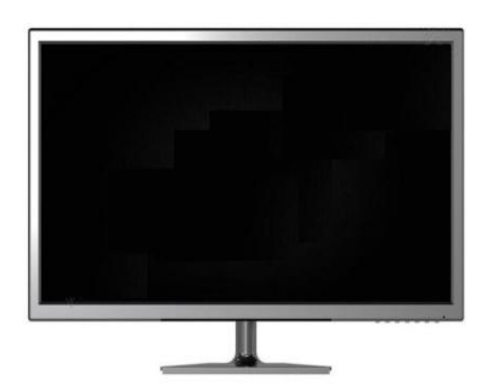

## User Manual M284K

### CONTENTS

| Safety Information | 2    |
|--------------------|------|
| What's included    | 4    |
| Getting Started    | 8    |
| Troubleshooting    | . 14 |
| Specification      | 15   |

#### SAFETY INFORMATION

- Read these instructions All the safety and operating instructions should be read before this product is operated.
- Keep these instructions The safety and operating instructions should be retained for future reference.
- Heed all warnings All warnings on the appliance and in the operating instructions should be adhered to.
- Follow all instructions All operating and usage instructions should be followed.
- Do not use this equipment near water The appliance should not be used near water or moisture e.g. in a wet basement or near a swimming pool.
- Clean only with a dry cloth. Do not use solvents or petroleum based fluids.
- Do not block any ventilation openings.
- Do not install near any heat sources such as radiators, stoves or other apparatus (including amplifiers) that produce heat.
- Do not tamper with the supplied plug. This plug is a BS1363 standard plug.
- Protect the power cord from being walked on or pinched, particularly at the plug and at the point where they exit from the appliance.
- Only use attachments/accessories specified by the Speco Technologies.
- Use only with a cart, stand, tripod, bracket or table specified by the Speco Technologies or sold with the apparatus. When a cart or stand is used, use caution when moving it to avoid any injuries or damage from it tipping over.
- Unplug the apparatus during lightning storms or when unused for long periods of time.
- Refer all servicing to qualified personnel. Servicing is required when the apparatus has been damaged in any way, such as power supply cord or plug is damaged, liquid has been spilled or objects have fallen into the apparatus or it has been exposed to rain or moisture, it does not operate normally or has been dropped.
- Please keep the unit in a well-ventilated environment.
- The monitor should only be connected to a main power supply as rated on the back of the equipment.
- To prevent overload, do not share the same power supply socket with too many other electronic components.
- Do not place any connecting wires where they may be stepped on or tripped over.
- Do not place heavy items on the cable as this may cause damage.
- Hold the main plug, not the wires, when removing from a socket.
- Pull the plug out immediately and seek professional help if the main plug or cable is damaged, liquid has spilt onto the set, if accidentally exposed to water or moisture, if anything accidentally penetrates the ventilation slots or if the set does not work normally.

- Do not remove the safety covers. There are no user serviceable parts inside. Trying to service the unit yourself is dangerous and may invalidate the product's warranty. Only qualified personnel should service this apparatus.
- To avoid battery leakage, remove exhausted batteries from the remote control when not in use for a long period.
- Do not block ventilation slots on the back cover. The monitor can be placed in a cabinet but ensure at least 5cm (2") clearance all around. •Do not tap or shake the screen, this may damage internal components.
- **WARNING:** To reduce the risk of fire or electric shock, do not expose this apparatus to rain or moisture. The apparatus shall not be exposed to dripping or splashing and objects filled with liquids, such as vases, shall not be placed on the apparatus.
- **WARNING:** The wall plug socket is used as a disconnection device and should remain readily accessible.
- WARNING: The batteries shall not be exposed to excessive heat such as direct sunlight or fire. •

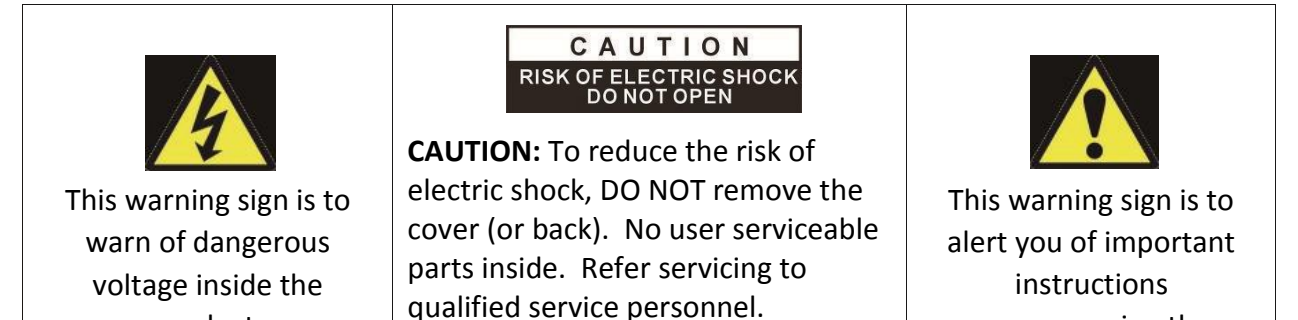

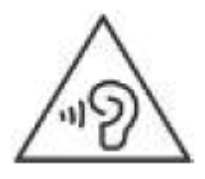

product.

AT FULL VOLUME, PROLONGED LISTENING MAY DAMAGE THE USER'S HEARING.

accompanying the product.

#### WHAT'S INCLUDED

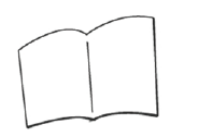

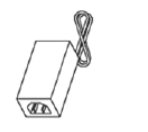

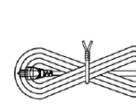

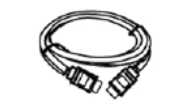

User manual

Power supply Power cable

HDMI

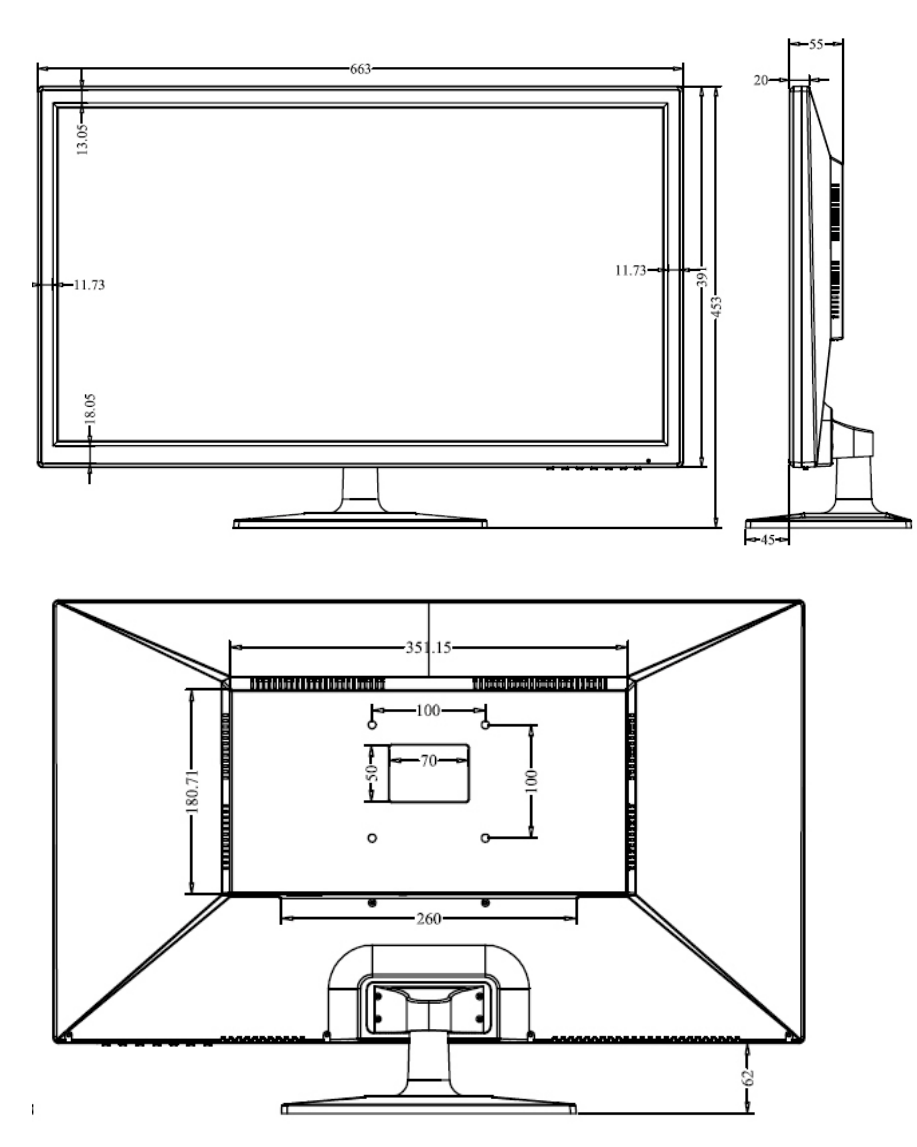

Monitor with dimension details :

#### Way of a liquid crystal display background / audio output

1.DC input port: this port power cord

It will be used to supply the power;

2. HDMI 1 port: This port is HDMI 2.0

It will be used to connect a compatible device. Support HDMI 1.4 & 2.0 ;

- 3. HDMI 2 port: This port is HDMI 2.0
- It will be used to connect a compatible device. Support HDMI 1.4 & 2.0 ;
- 4.DP 1 This port Display Port 1.2
- It will be used to connect a compatible device.
- 5. DP 2 This port Display Port 1.2
- It will be used to connect a compatible device.
- 6. Audio output port

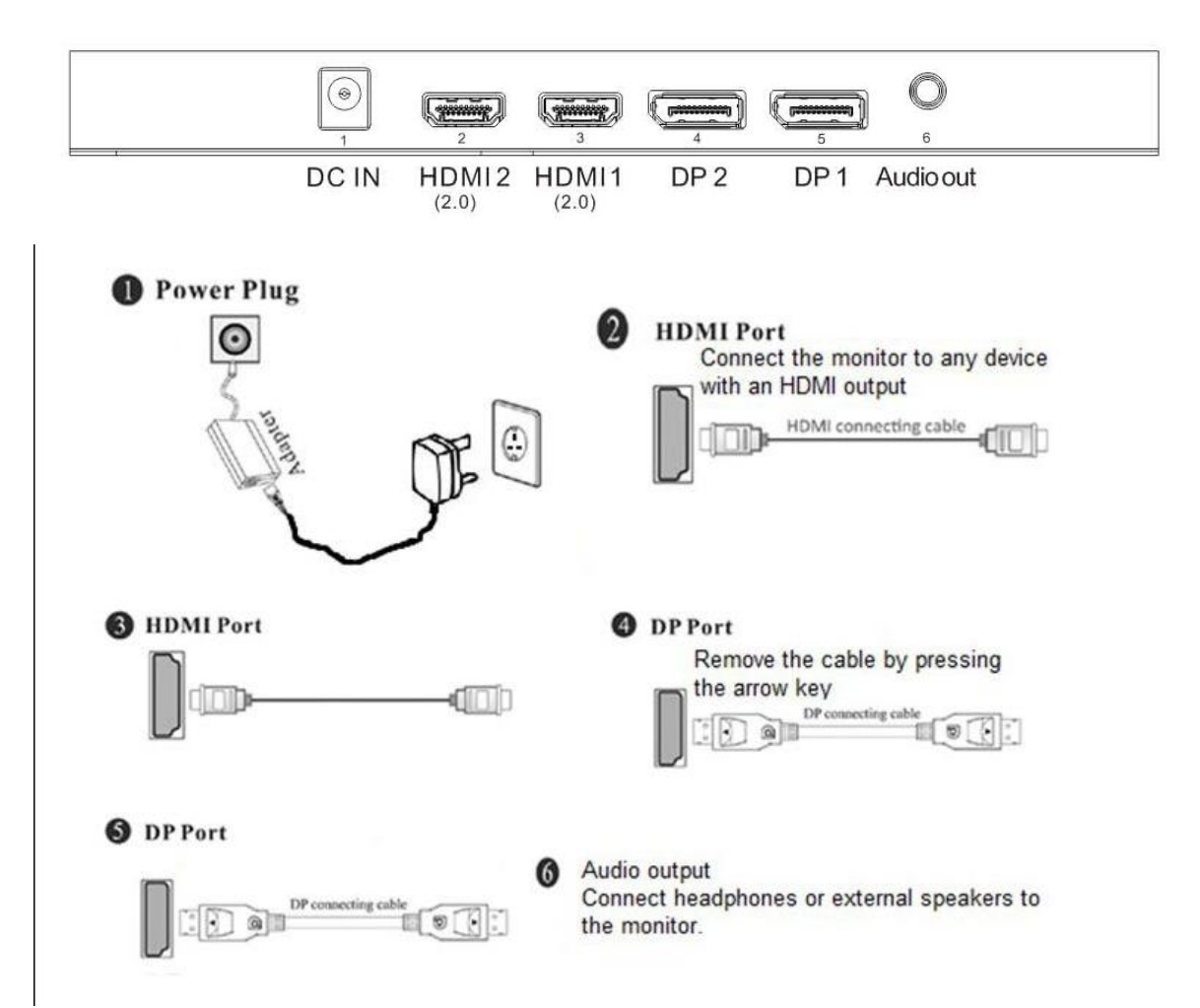

- 1. **SOURCE** : Press this button to select the source or exit menu.
- 2. **MENU** : To enter menu setting page.
- 3. < Press this button to move left to select the OSD setting.
- 4. Press this button to move right to select the OSD setting
- 5. A Press this button to move up to select the OSD setting
- 6. ▼ Press this button to move down to select the OSD setting
- 7. POWER: To turn ON/OFF the monitor

#### WALL MOUNTING

- The monitor is provided with mounting holes for a VESA approved wall mounting bracket (not supplied)
- The VESA mounting pattern is:100x100mm and the size of the screws is 4 x M6 x 10 (not supplied)
- Do not use screws longer than specified or damage will occur to the internal components.

**NOTE:** As the monitor is considered heavy, please consult with a professional wall mount installer to perform the installation.

#### **GETTING STARTED**

#### **BUTTON FUNCTIONS**

#### SETTINGS

#### **INITIAL SETUP**

Connect the monitor to a power outlet.

- 1. Press the POWER button on the monitor or to turn it on(the indicator will be lit blue)
- 2. Connect the relevant cable to the corresponding source on the monitor. The input should be automatically detected.
- 3. Press the "Source" button to bring up the source menu. Use the "▼" "▲" to choose the preferred input source.

| DP1     |  |
|---------|--|
| DP2     |  |
| HDM I 1 |  |
| HDM12   |  |

Select from:

DP1

DP2

HDMI 1

HDMI 2

#### **PICTURE SET**

| PICTURE SET        |              |   |          |   |    |
|--------------------|--------------|---|----------|---|----|
| <b>)</b>           | BRIGHTNESS   |   |          | _ | 50 |
|                    | CONTRAST     |   |          |   | 50 |
|                    | PICTURE MODE | • | STANDARD |   |    |
|                    | DCR          | • | OFF      | • |    |
|                    | GAMMA        | • | OFF      | ٠ |    |
| \$ <sup>\$\$</sup> |              |   |          |   |    |
|                    |              |   |          |   |    |

#### BRIGHTNESS

It allows the change of image brightness, according to ambient light. Value "0-100"

#### Contrast

It allows the change of contrast between white and black areas of the image. Value "0-100"

#### PICTURE MODE

It allows the change of the image settings among the following:" SRGB – ENERGY SAVE-STANDARD-TEXT-MOVIE-GAME".

#### DCR

It allows the change of the dynamic contrast of the picture "ON, OFF"

#### GAMMA

It allows to change the GAMMA value " OFF, 1.8, 2.0, 2.2, 2.4 ".

#### IMAGE

|                | IMAGE      |   |      |   |    |
|----------------|------------|---|------|---|----|
|                | H.POSITION |   |      |   | 50 |
|                | V.POSITION |   |      |   | 50 |
|                | CLOCK      |   |      |   | 50 |
| + <u>OSD</u> + | PHASE      |   |      |   | 50 |
| 0              | ASPECT     | • | WIDE | • |    |
| ₩*             | SHARPNESS  |   |      |   | 2  |
|                |            |   |      |   |    |

#### **H. POSITION**

It allows to change horizontal position of the display image. Press "3" and "4" buttons to horizontally move the image.

#### **V. POSITION**

It allows to change vertical position of the display image. Press "3" and "4" buttons to vertically move the image.

#### CLOCK

It allows to change CLOCK setting. Value "0-100"

#### PHASE

It allows to reduce video distortion and instability components.

#### SCALE

It allows to change the video format of the images among "WIDE, 4:3".

#### SHARPNESS

It allows to optimize image sharpness parameters according to ambient light "0, 1, 2, 3, 4"

#### COLOR TEMP.

|    | COLOR       | TEMP. |      |   |    |
|----|-------------|-------|------|---|----|
|    | COLOR TEMP. | 4     | WARM | + |    |
|    | RED         |       |      |   | 55 |
|    | GREEN       |       |      | _ | 55 |
|    | BLUE        |       |      |   | 55 |
|    | SATURATION  |       |      |   | 50 |
| ☆☆ | HUE         |       |      |   | 50 |
|    |             |       |      |   |    |

#### COLOR TEMP.

It allows to change the color settings among the following: "Warm – Cool – User", in "User" option, you can select "Red : 0-100, Green: 0-100, Blue : 0-100 ".

#### SATURATION

It allows to change colors of the image

#### HUE

Only used in NTSC system.

#### **OSD SETTING**

|       | OSD SETTING  |    |
|-------|--------------|----|
|       | LANGUAGE     |    |
|       | OSD H. POS.  | 50 |
|       | OSD V. POS.  | 50 |
| 1 OSD | OSD TIMER    | 60 |
| 0     | TRANSPARENCY | 0  |
| \$\$  |              |    |
|       |              |    |

#### LANGUAGE

It allows to select the desired language: "ENGLISH, FRENCH, TURKCE, ITALIANO, ESPANOL, PORTUGUES, CHINESE, NEDERLANDS, JAPANESE, DEUTSCH, POLSKI".

#### OSD H. POS

It allows to change the horizontal position of the OSD **OSD V. POS** 

It allows to change the vertical position of the OSD **OSD TIMER** 

It allows to set up the duration of the OSD, value "0-100". **TRANSPARENCY** 

It allows to set up the transparency of the OSD, value "0-100".

#### RESET

| RESET    |                   |  |
|----------|-------------------|--|
|          | IMAGE AUTO ADJUST |  |
|          | COLOR AUTO ADJUST |  |
|          | RESET             |  |
| (OSD)    | OD + OFF +        |  |
| <u>C</u> |                   |  |
| ###      |                   |  |
|          |                   |  |

#### IMAGE AUTO ADJUST

It allows to auto adjust the image. **COLOR AUTO ADJUST** 

It allows to auto adjust the image color. **RESET** 

It allows to set up to the factory default. **OD** 

OD is Over driving and it allows to set up the image overdriving.

MISC.

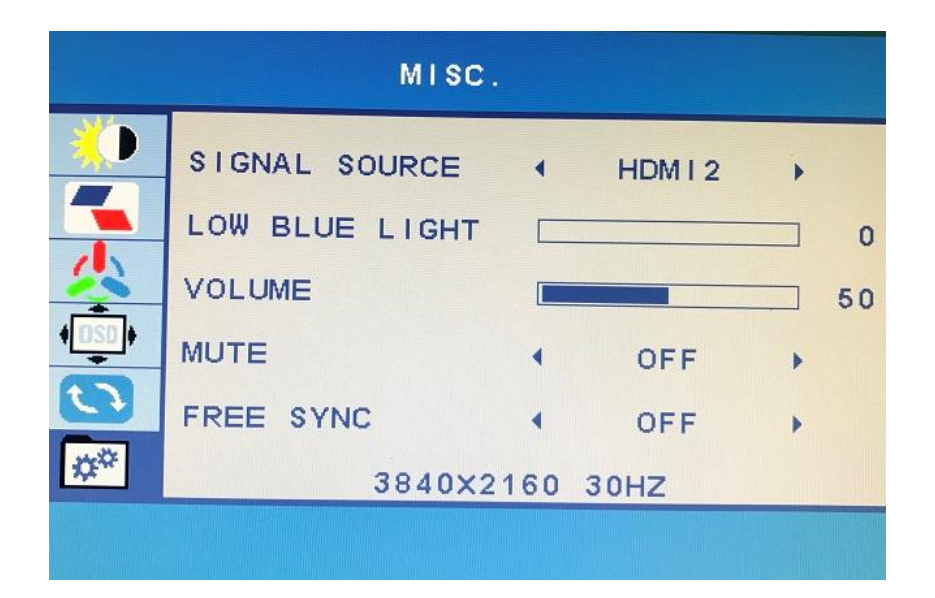

#### SIGNAL SOURCE

It allows to choose the signal source of the display "HDMI1, HDMI2, DP1, DP2, AUTO". **LOW BLUE LIGHT** 

It allows to choose the low blue effect of the display, value : 0-25-50-75-100.

#### VOLUME

It allows to change the volume of the monitor from "0-100". **MUTE** 

It allows to set up the volume on or off. **FREE SYNC** 

It allows to set up the free sync effect on or off to ensure the image display effect.

#### TROUBLESHOTING

| Problem                         | Solution                                                     |
|---------------------------------|--------------------------------------------------------------|
| No power                        | Insert the power plug securely into the power outlet.        |
|                                 | Ensure that the equipment is connected properly.             |
|                                 | Ensure the correct input is selected.                        |
| No picture                      | DVI Input will only support a max resolution of 1920x1080    |
|                                 | and fixed refresh of 60Hz. Make sure your display settings   |
|                                 | correspond to this.                                          |
| Buttons on the monitor don't do | Disconnect the power plug and then reconnect it. (The        |
| anything                        | unit may not be operating properly due to lightning, static, |
|                                 | or other factors.)                                           |
| Noise or other interference     | Electronic equipment near the unit may be causing            |
|                                 | interference. Relocate the unit or move the equipment.       |

| M284K                        |                                 |  |  |
|------------------------------|---------------------------------|--|--|
| Panel Type                   | 28'' (16:9) LED Backlit Monitor |  |  |
| Case Type                    | Plastic                         |  |  |
| Best Resolution              | 3840(H) x 2160(V) @ 60 Hz       |  |  |
| Active Display Area          | 648.9 (H) X 369.3 (V)           |  |  |
| Pixel Pitch                  | 0.16 (H) x 0.16 (V)             |  |  |
| Contrast Ratio               | 3000:1 Typical                  |  |  |
| Brightness                   | 280 cd/m²                       |  |  |
| Response Time                | 5ms(G2G)                        |  |  |
| Viewing Angle                | U/D: 85° / 85°, L /R: 80° / 80° |  |  |
| Display Colors               | 1.073G                          |  |  |
| PC Compatible Frequency      | 30-145KHz(H) / 50-130Hz(V)      |  |  |
| Adjustable Color Temperature | WARM/ COOL /USER                |  |  |
| Video Compatibility          | Multi-Standard for NTSC / PAL   |  |  |
| Aspect Ratio                 | 16: 9                           |  |  |
| Speaker Multimedia Speakers  | Right x 1 Left x 1, 2X5W        |  |  |
| Sound Demodulation           | Stereo. Audio                   |  |  |
| Mute                         | Yes                             |  |  |
| Operating Humidity           | 20 % - 70 %                     |  |  |
| Operating Temperature        | - 10 to 50 °C                   |  |  |
| IN/OUT INTERFACE             |                                 |  |  |
| Video Interface              | HDMI 2.0 x 2, DP 1.2 x 2        |  |  |
| Audio Interface              | Audio Out x 1,                  |  |  |
| Safety & EMC Certification   | CE / FCC / ROHS                 |  |  |
| Stand Type                   | Desktop                         |  |  |
| Button Position              | Right Hand Side                 |  |  |
| POWER Voltage                | AC90-130V 57-63Hz               |  |  |
| Power Consumption            | Typical 40W                     |  |  |